# **AR PRIME**

Excelência em Segurança Digital

## **Manual do Cliente**

Manual de Geração CSR no IIS 7

## Olá! Nós somos a AR | PRIME.

A ARIPRIME foi criada com o objetivo de inovar na qualidade e na maneira de atender as necessidades e anseios das pessoas que necessitam de certificados digitais para realizar as tarefas do dia a dia, sejam de sua empresa ou mesmo no âmbito pessoal.

Uma empresa jovem, porém com anos de experiência acumulada dos profissionais que compõe nosso quadro de colaboradores.

Nosso foco está voltado para um atendimento, como nosso nome sugere, **PRIME**. A extensão de nosso suporte vai dos processos macros até os pequenos detalhes, tudo voltado para que você tenha a melhor experiência possível na hora de escolher e utilizar seu certificado digital.

Firmamos importante parceria estratégica com uma das mais importantes e premiadas empresas do segmento de Segurança Digital do mundo, a GlobalSign. Agora, nós traremos o que há de mais moderno e eficiente para a sua empresa.

A GlobalSign é uma empresa Internacional com o coração brasileiro. Nosso país é um dos maiores consumidores de tecnologia do mundo e o objetivo é tornar o Brasil uma das maiores referências em Segurança Digital. A GlobalSign entende perfeitamente as necessidades das empresas brasileiras.

A GlobalSign é uma entidade de Segurança Digital Internacional com mais de 20 anos de experiência no mercado, suas soluções ganharam diversos prêmios, desde 2015:

*. Info Security products Guide* – solução de segurança de IAM com características robustas;

. Security ProductsGovies 2015 – melhor solução de IAM para governos nos EUA;

*. European Identity Cloud* – com o desenvolvimento de IAM, da empresa DNA, que economizou 1 milhão de euros no primeiro ano;

. Info Security Products Guide 2016 – solução de segurança mais inovadora como AEG.

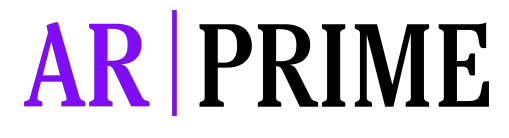

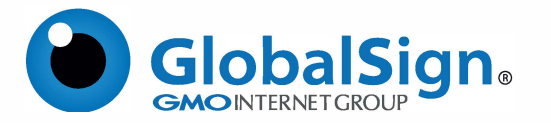

Objetivo do artigo: Este artigo fornece instruções passo a passo para gerar uma CSR (Certificate Signing Request) nos Serviços de Informações da Internet ) 7 e 8.

Essas instruções também podem ser usadas para renovar um certificado no IIS 7 e 8.

#### **PASSO 1**

- 1.1. Abra o IIS;
- 1.2. Clique em Iniciar;
- 1.3. Selecione Painel de Controle > Ferramentas Administrativas;
- 1.4. Inicie o Gerenciador de Serviços de Internet;
- 1.5. Clique em nome do servidor;
- 1.6. No menu central, clique duas vezes em Certificados do Servidor, na seção Segurança.

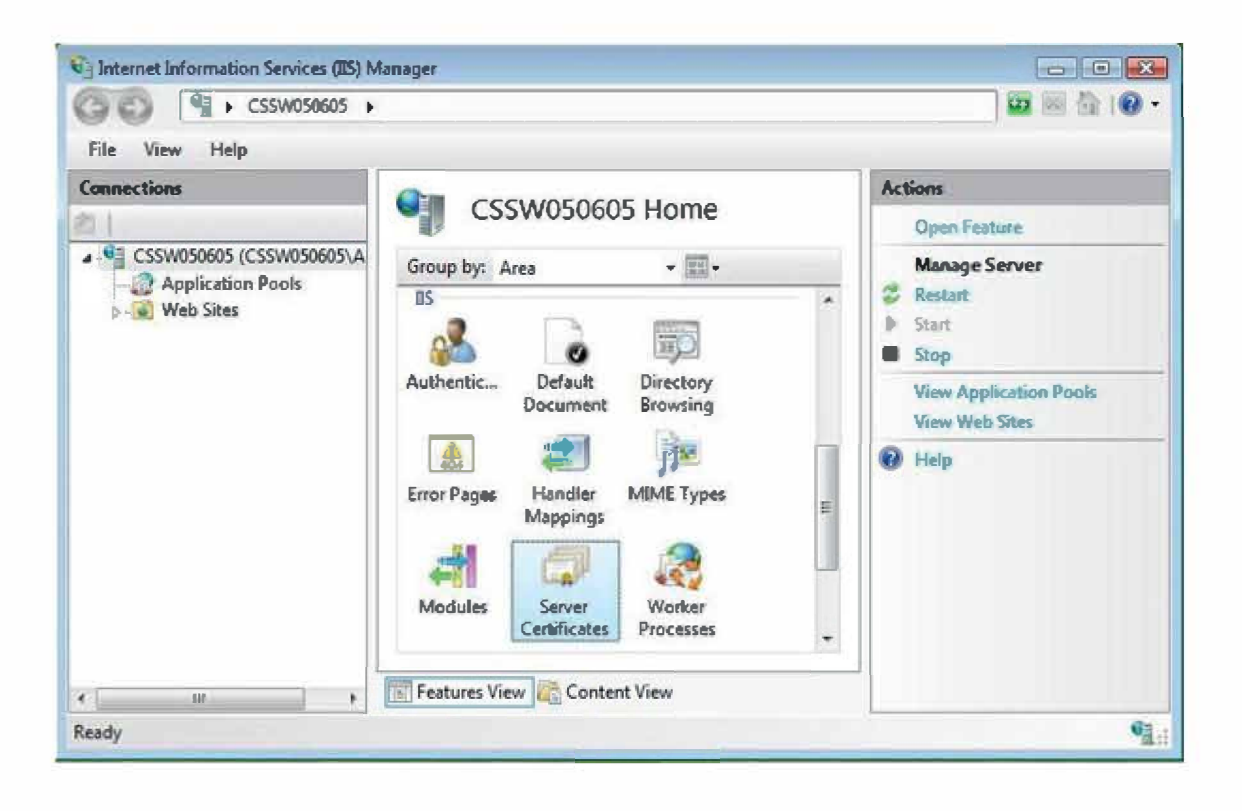

**AR** PRIME

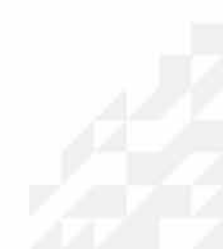

#### **PASSO 2**

2.1. Selecione o menu Ações da direita. Clique em Criar Solicitação de Certificado.

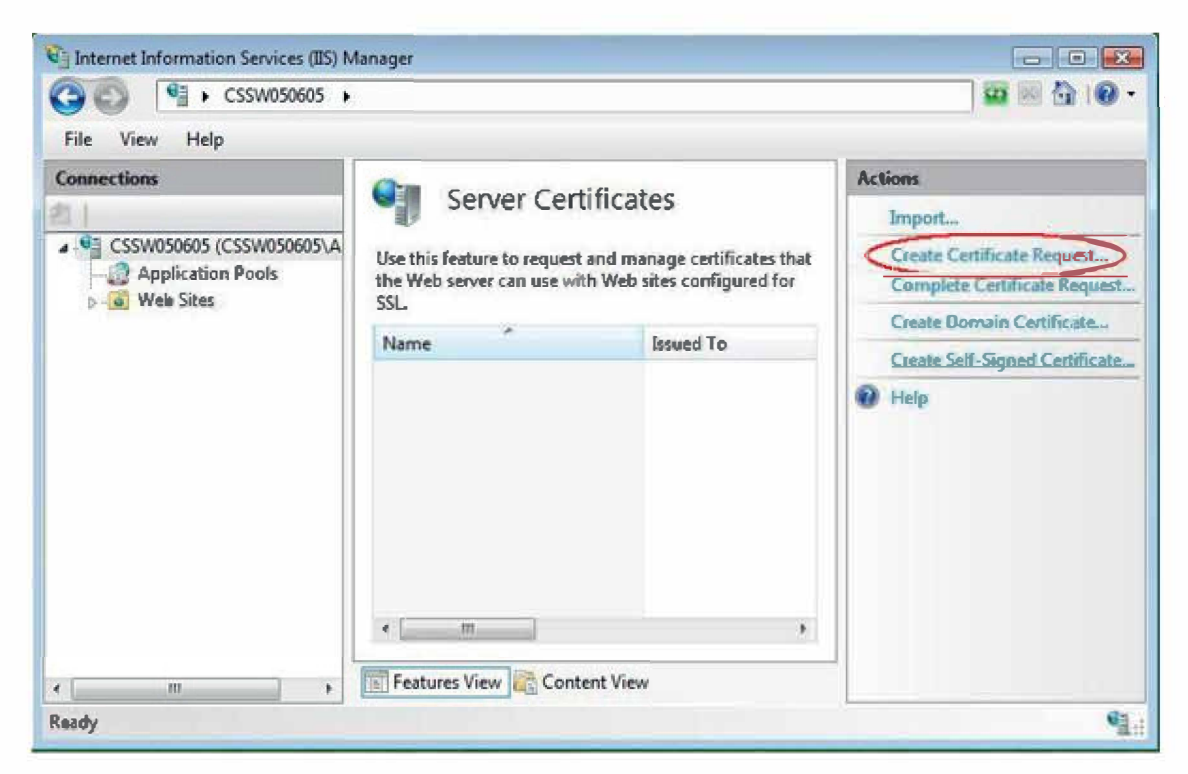

2.2. O Assistente para **Solicitar Certificado** aparecerá. Na janela **Propriedades do Nome Distinto**, insira as informações conforme solicitado. Clique em **Next**.

| quest Certificate                                     |                                                                                     | 2                    |
|-------------------------------------------------------|-------------------------------------------------------------------------------------|----------------------|
| Distinguished                                         | Name Properties                                                                     |                      |
| Specify the required inform official names and may no | ation for the certificate. State/province and City/locali<br>contain abbreviations. | ty must be complete, |
| Common name:                                          | www.yourdomainname.com                                                              |                      |
| Organization:                                         | Your Company name                                                                   |                      |
| Organizational unit:                                  | Web                                                                                 |                      |
| City/locality                                         | Your City                                                                           |                      |
| State/province:                                       | Your County                                                                         |                      |
| Country/region:                                       | Your Country                                                                        |                      |
|                                                       |                                                                                     |                      |
|                                                       |                                                                                     |                      |
|                                                       |                                                                                     |                      |
|                                                       |                                                                                     |                      |
|                                                       |                                                                                     |                      |
|                                                       |                                                                                     |                      |
|                                                       | Previous                                                                            | Finish Cancel        |

### **AR** | **PRIME**

#### PASSO 3

3.1. Na janela **Propriedades do Provedor de Serviços Criptográficos**, deixe ambas as configurações com seus padrões (Provedor Criptográfico Microsoft RSA SChannel e 2048). Clique em **Next**.

| Request Certificate                                                                                                    | 8 X    |
|----------------------------------------------------------------------------------------------------|--------|
| Cryptographic Service Provider Properties                                                                                                    |        |
| Select a cryptographic service provider and a bit length. The bit length of the encryption key determines the certificate's encryption strength. The greater the bit length, the stronger the security. However, a greater bit length may decrease performance. |        |
| Cryptographic service provider:                                                                                                    |        |
| Bit length:   2048                                                                                                    |        |
|                                                                                                    |        |
|                                                                                                    |        |
|                                                                                                    |        |
| Previous Next Finish C                                                                                                    | Cancel |

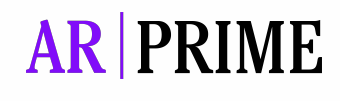

#### PASSO 4

4.1. Digite um nome de arquivo e um local para salvar seu CSR. Você precisará deste CSR para se inscrever em seu Certificado SSL.

| quest Certificate                                                  |                             |                                    | ? <mark>.</mark> X |
|--------------------------------------------------------------------|-----------------------------|------------------------------------|--------------------|
| File Name                                                          |                             |                                    |                    |
| Specify a file name to save the Certificate reques<br>for signing. | st as, this information can | be sent to a Certificate Authority |                    |
| Specify a file name for the certificate request:                   |                             |                                    |                    |
| c:\certreq.txt                                                     |                             |                                    |                    |
|                                                                    |                             |                                    |                    |
|                                                                    |                             |                                    |                    |
|                                                                    |                             |                                    |                    |
|                                                                    |                             |                                    |                    |
|                                                                    |                             |                                    |                    |
|                                                                    |                             |                                    |                    |
|                                                                    |                             |                                    |                    |
|                                                                    |                             |                                    |                    |
|                                                                    | Previous                    | lot Finish                         | Cancel             |
|                                                                    |                             |                                    |                    |

4.2. Seu CSR agora será salvo no local selecionado no arquivo que você nomeou. Quando você solicitar um certificado no futuro, precisará das informações contidas no arquivo.

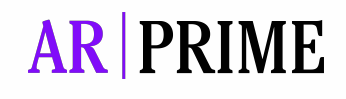

## Possui alguma dúvida?

Entre em contato com nossa Central de Suporte:

Goiânia/Brasil +55 (62) 3<u>602-5202</u>

Caso prefira, envie um email para: contato@arprime.com ou suporte@arprime.com

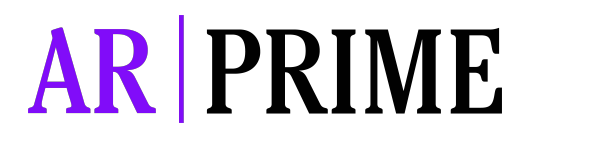

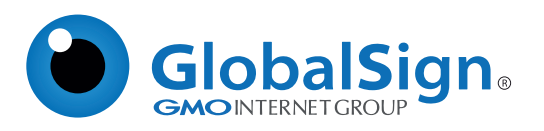